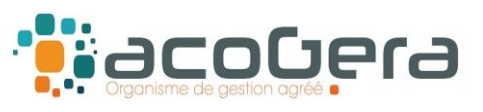

# <u>Sur le site Internet de la DGFiP</u> : www.impots.gouv.fr

#### **4** 1 - Aller sur Votre espace professionnel

|                         | impots.gouv.fr |               |            |              | H Votre espace particulier |  |  |
|-------------------------|----------------|---------------|------------|--------------|----------------------------|--|--|
| REPUBLIQUE<br>FRANÇAISE |                |               |            |              | Yotre espace professionnel |  |  |
| Égalité<br>Fraternité   |                |               |            |              | Contact et RDV             |  |  |
| Accueil                 | Particulier    | Professionnel | Partenaire | Collectivité | International English      |  |  |
|                         |                |               |            |              |                            |  |  |

# 4 2 - Puis rubrique Consulter – Compte fiscal

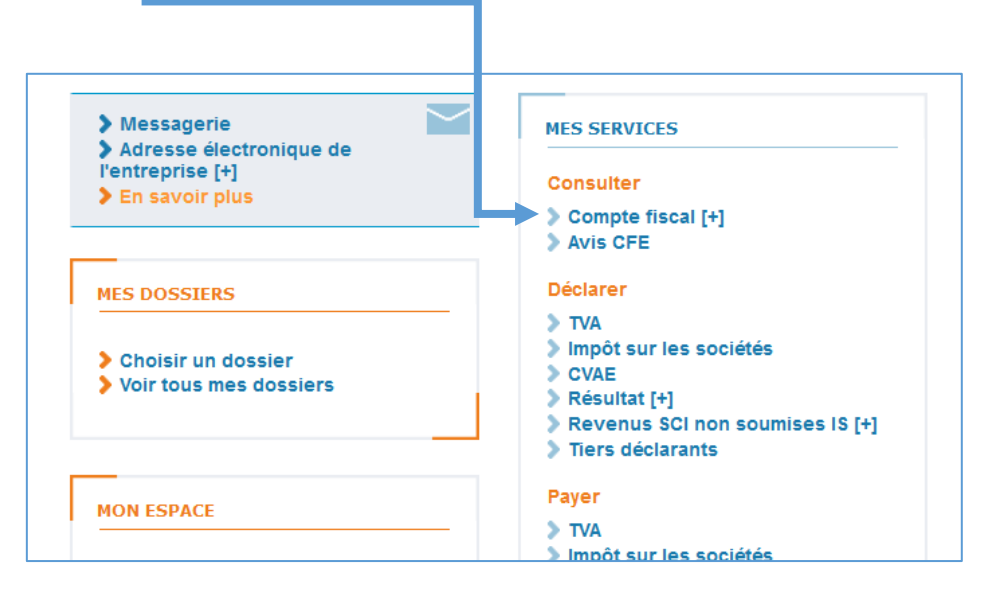

## 4 3 – Aller sous Accès par impôt, Taxe sur la valeur ajoutée, Déclarations,

| ASS ACOGERA<br>SIREN ou IDSP :<br>349175372<br>Service getionnaire :<br>EQUIPE IFU<br>Accès au compte fiscal |                                                        |                                                        |  |  |  |  |  |
|----------------------------------------------------------------------------------------------------|--------------------------------------------------------|--------------------------------------------------------|--|--|--|--|--|
| ACCÈS PAR IMPÔT                                                                                              | PAIEMENTS                                              | SITUATION DE LA DETTE FISCALE                          |  |  |  |  |  |
| Taxe sur la valeur ajoutée et taxes assimilées                                                               | > Déclarations                                         |                                                        |  |  |  |  |  |
| Prélèvement à la source                                                                                      | > Demandes de remboursement                            |                                                        |  |  |  |  |  |
| Impôt sur les sociétés                                                                                       | > Suivi des demandes de remboursement                  |                                                        |  |  |  |  |  |
| Revenus de capitaux mobiliers                                                                                | > Paiements                                            |                                                        |  |  |  |  |  |
| Cotisation foncière des entreprises                                                                          | > Thématique                                           | -                                                      |  |  |  |  |  |
| Cotisation sur la valeur ajoutée des entreprises                                                             | >                                                      | Formulaire N° 3310A : non affichage de données rép     |  |  |  |  |  |
| Taxe foncière                                                                                                | t de TVA                                               | Absence de restitution de la date d'annulation d'une d |  |  |  |  |  |
|                                                                                                    |                                                        | Absence de restitution de plusieurs décisions relative |  |  |  |  |  |
| Délivrance de l'attestation de régularité fisca                                                              | Non délivrance des attestations fiscales (résidence et |                                                        |  |  |  |  |  |
| Délivrance de l'attestation de régularité fisca                                                              | Non délivrance de l'attestation de régularité pour les |                                                        |  |  |  |  |  |

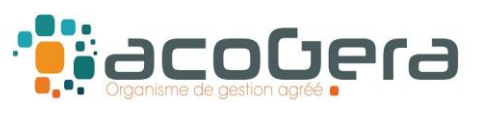

### 4 – Sélectionner l'année 2023 et télécharger les formulaires CA3 de l'année (réel normal) ou la déclaration annuelle CA12 (Réel simplifié)

| SS ACOGERA<br>REN ou IDSP :<br>9175372<br>Service gestionnaire :<br>EQUIPE IFU | Accès au compte fiscal > Tableau des et   Liste des déclarations : Taxe sur la v   Régime : Réel normal - Activité : Ac | léclarations TVA<br>aleur ajoutée et taxes ass<br>tivités comptables | imilées             |                       |                            |                             |                        |                                                           | (?                        |
|--------------------------------------------------------------------------------|----------------------------------------------------------------------------------------------------|----------------------------------------------------------------------|---------------------|-----------------------|----------------------------|-----------------------------|------------------------|-----------------------------------------------------------|---------------------------|
| ACCÈS PAR IMPÔT                                                                | PAIEMENTS                                                                                                    | PAIEMENTS SITUATION DE LA DETTE FISCALE ATTESTATION FISCAL           |                     | ATTESTATION FISCALE   | SUIVRE LES ACCÈS DOCUMENTS |                             |                        |                                                           |                           |
| éclarations : Taxe sur la v                                                    | aleur ajoutée et taxes assimilées                                                                                       |                                                                      |                     |                       |                            |                             |                        |                                                           |                           |
| 0 ±                                                                            |                                                                                                    |                                                                      |                     | N 4 <b>1</b> > N      | 15 🗸                       |                             |                        |                                                           |                           |
| Année *                                                                        | Période *                                                                                                    | Régime                                                               | Type de dépi        | t Mode de transm      | aission Date de dépôt *    | Date limite de substitution | Date limite de dépôt + | Montant à payer ou <crédit<br>de TVA&gt; en €</crédit<br> | Télécharger formulaire(s) |
| 2023                                                                           | 01/01/2023 au 31/01/2023                                                                                                | Réel normal                                                          | Déclaration init    | ale Service en lij    | me 22/02/2023 13:25:01     |                             | 24/02/2023             | <\$07>                                                    | 3310CA3                   |
| 2023                                                                           | 01/02/2023 att 28/02/2023                                                                                               | Réel normal                                                          | Déclaration init    | ale Service en lij    | me 23/03/2023 19:48:23     |                             | 24/03/2023             | <704>                                                     | 3310CA3                   |
| 2023                                                                           | 01/03/2023 au 31/03/2023                                                                                                | Réel normal                                                          | Déclaration init    | ale Service en lij    | me 21/04/2023 16:10:51     |                             | 24/04/2023             | 2 741                                                     | 3310CA3                   |
| 2023                                                                           | 01/04/2023 au 30/04/2023                                                                                                | Réel normal                                                          | Déclaration init    | ale Service en lij    | me 17/05/2023 17:18:37     |                             | 24/05/2023             | <5 273>                                                   | 3310CA3                   |
| 2023                                                                           | 01/05/2023 au 31/05/2023                                                                                                | Réel normal                                                          | Déclaration init    | ale Service en lij    | me 19/06/2023 18:00:21     |                             | 26/06/2023             | <8 214>                                                   | 3310CA3                   |
| 2023                                                                           | 01/06/2023 au 30/06/2023                                                                                                | Réel normal                                                          | Déclaration init    | ale Service en lij    | me 24/07/2023 23:57:06     |                             | 24/07/2023             | <\$ 832>                                                  | 3310CA3                   |
| 2023                                                                           | 01/06/2023 au 30/06/2023                                                                                                | Réel normal                                                          | Déclaration rectifi | cative Service en lip | me 25/07/2023 08:49:42     |                             | 24/07/2023             | <9 032>                                                   | 3310CA3                   |
| 2023                                                                           | 01/06/2023 au 30/06/2023                                                                                                | Réel normal                                                          | Déclaration rectifi | cative Papier         | 25/07/2023 12:44:48        |                             | 24/07/2023             | <9 032>                                                   | 3310CA3 (3310A)           |
| 2023                                                                           | 01/07/2023 au 31/07/2023                                                                                                | Réel normal                                                          | Déclaration init    | ale Service en lij    | me 22/08/2023 23:57:19     |                             | 24/08/2023             | <13 281>                                                  | 3310CA3                   |
| 2023                                                                           | 01/08/2023 att 31/08/2023                                                                                               | Réel normal                                                          | Déclaration init    | ale Service en lij    | me 26/09/2023 09:32:13     |                             | 25/09/2023             | <5 936>                                                   | 3310CA3                   |
| 2023                                                                           | 01/09/2023 au 30/09/2023                                                                                                | Réel normal                                                          | Déclaration init    | ale Service en lij    | me 23/10/2023 16:38:06     |                             | 24/10/2023             | 47 185                                                    | 3310CA3                   |
| 2023                                                                           | 01/10/2023 au 31/10/2023                                                                                                | Réel normal                                                          | Déclaration init    | ale Service en lij    | me 22/11/2023 17:25:00     |                             | 24/11/2023             | 16 418                                                    | 3310CA3                   |
| 2023                                                                           | 01/11/2023 au 30/11/2023                                                                                                | Réel normal                                                          | Déclaration init    | ale Service en lij    | me 22/12/2023 13:52:41     |                             | 26/12/2023             | 15 448                                                    | 3310CA3                   |
| 2023                                                                           | 01/12/2023 au 31/12/2023                                                                                                | Réel normal                                                          | Déclaration init    | ale Service en lu     | me 23/01/2024 15:29:39     |                             | 24/01/2024             | 5 710                                                     | 3310CA3                   |

**4** 5 – Sauvegarder ces fichiers et les adresser par mail à l'ACOGERA (rc@acogera.fr)